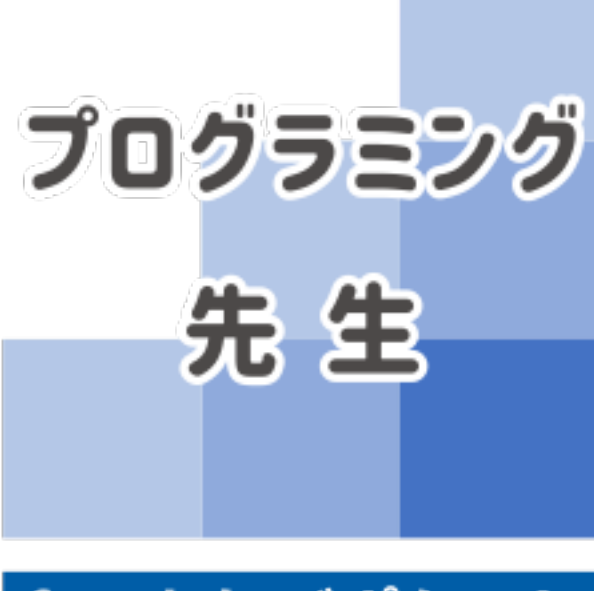

### for まなびポケット

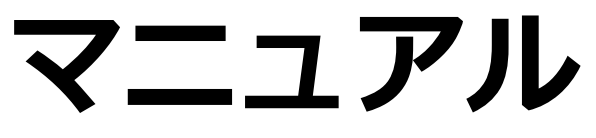

ver.2021.4.01

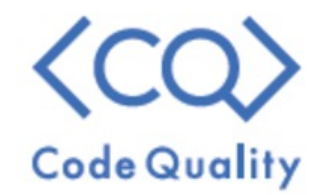

# 1. プログラミング先生の概要

### プログラミング先生とは?

### パズル感覚でプログラミング的思考力を養う教材です。 類推するカ、深く考えるカが身につきます。

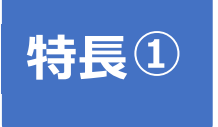

### タイピング不要・低学年から使える プログラミング言語ではなく思考を養います。

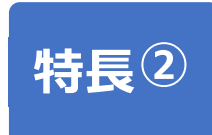

### 身近なメタファーで楽しく学べる

料理やおそうじをどうやって効率よく進めるか?を 考えるうちにプログラミング的思考が身につきます。

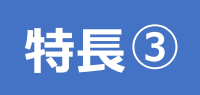

先生が教える必要なしのオール演習形式

子どもたちは出題される問題を解きながら学んでいくため、 先生が準備や解説に手間をとられません。 朝学習を利用したモジュール学習にも最適です。

## 2. 各教科の特長

#### [2-1] プログラミング先生の特長 (1)

### 教科「のりかえ」の特長

### 急がば回れ?どうやったら少ない手順で ゴールにたどりつけるかな?

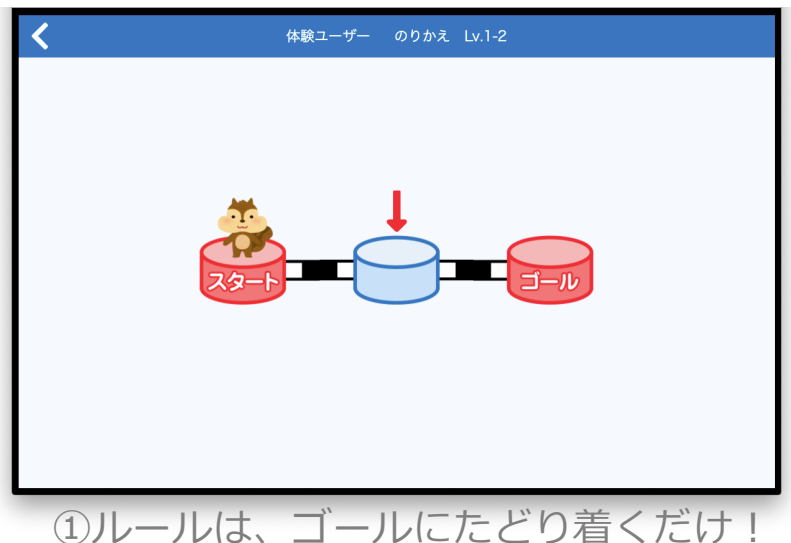

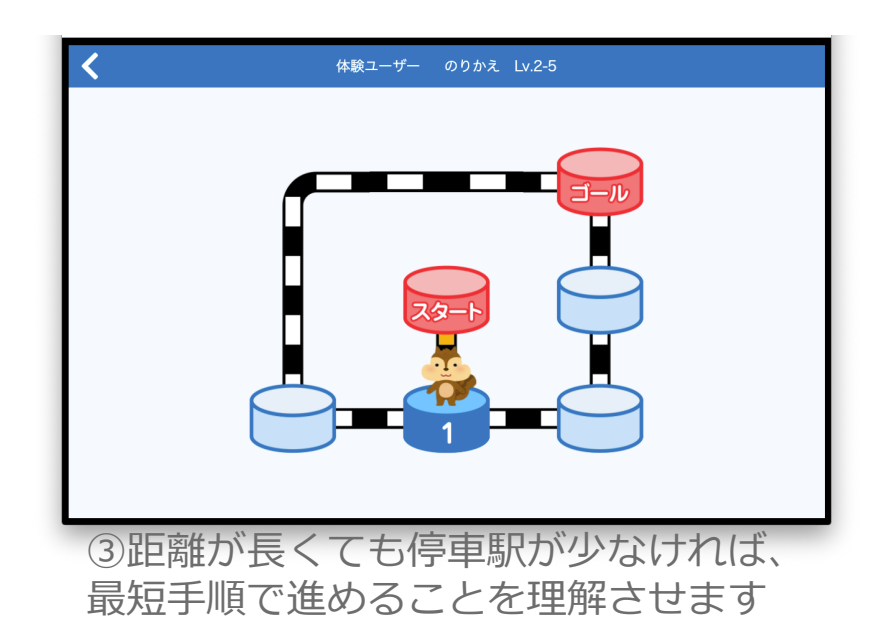

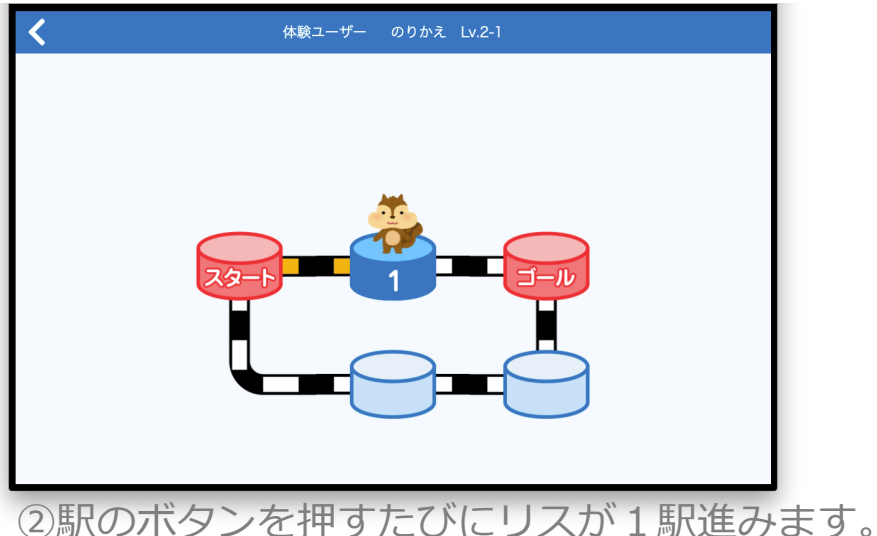

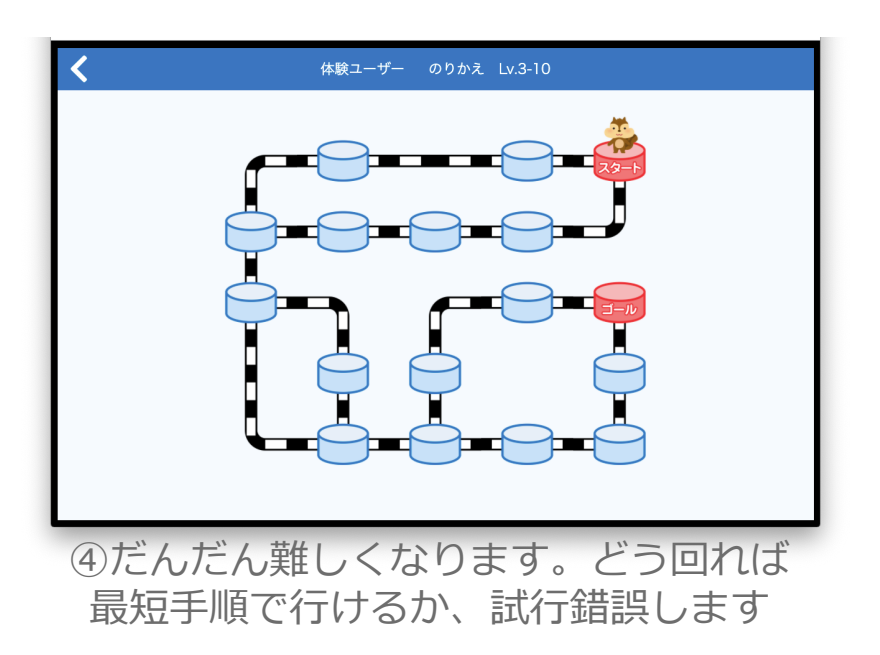

#### [2-1] プログラミング先生の特長 (1)

### 教科「りょうり」の特長

### 調理器具を遊ばせず、 だんどりよくお料理しよう!

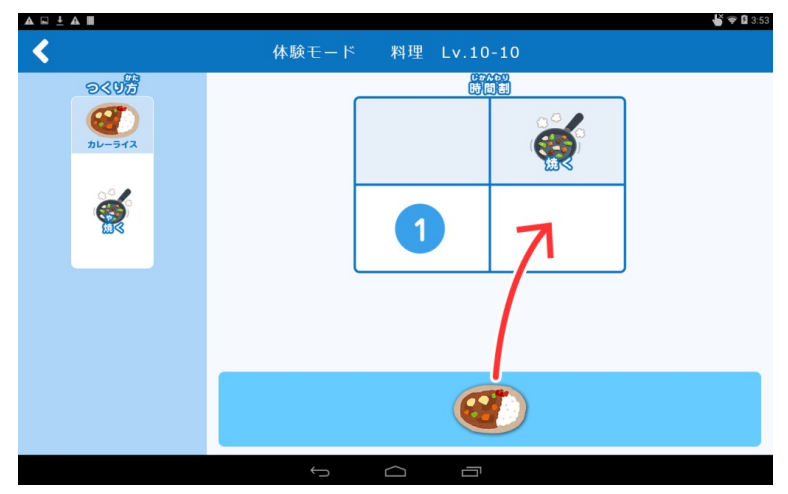

## ルールは簡単、左の作り方を確認して、 時間割の調理器具に料理をドラッグしよう

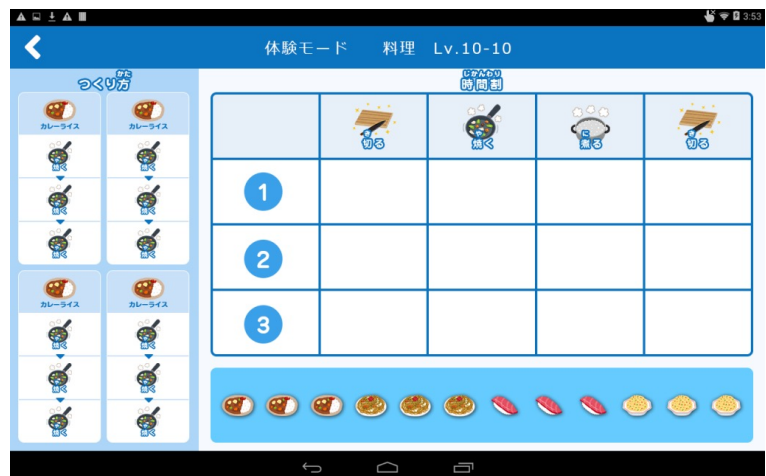

③どんどん難しくなってくるよ。 (画面は開発中のものです)

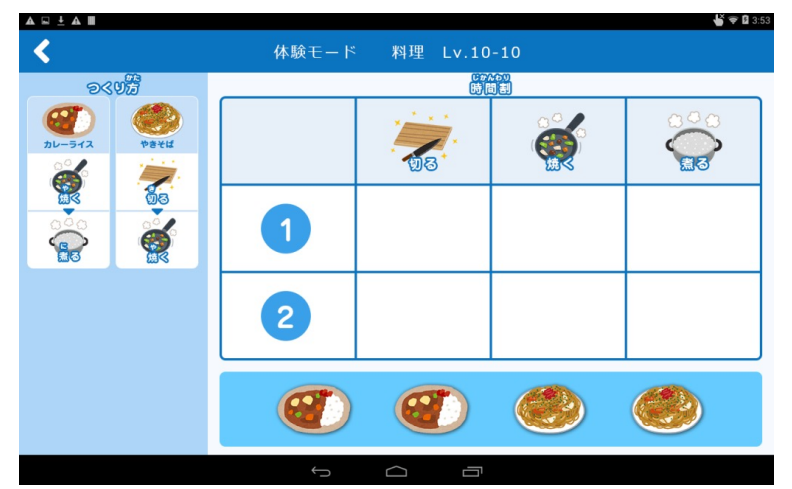

#### ②カレーライスとやきそば、フライパンを 使う時間がかぶらないようにするには?

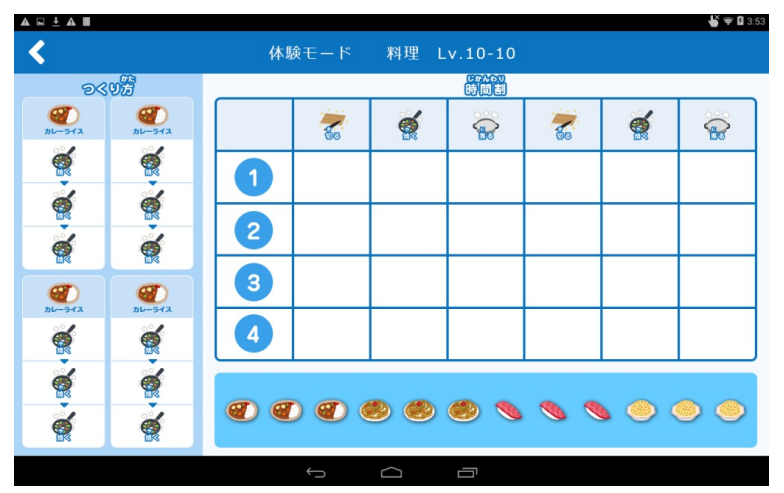

④手際よくやっていこう! (画面は開発中のものです)

#### [2-1] プログラミング先生の特長(1)

🗳 ኛ 🖬 3:

O

0

20

20

30

30

30

30 4

⇒

4

### 教科「そうじ」の特長

### おそうじロボの動きをコントロール、 目指せお掃除マスター!

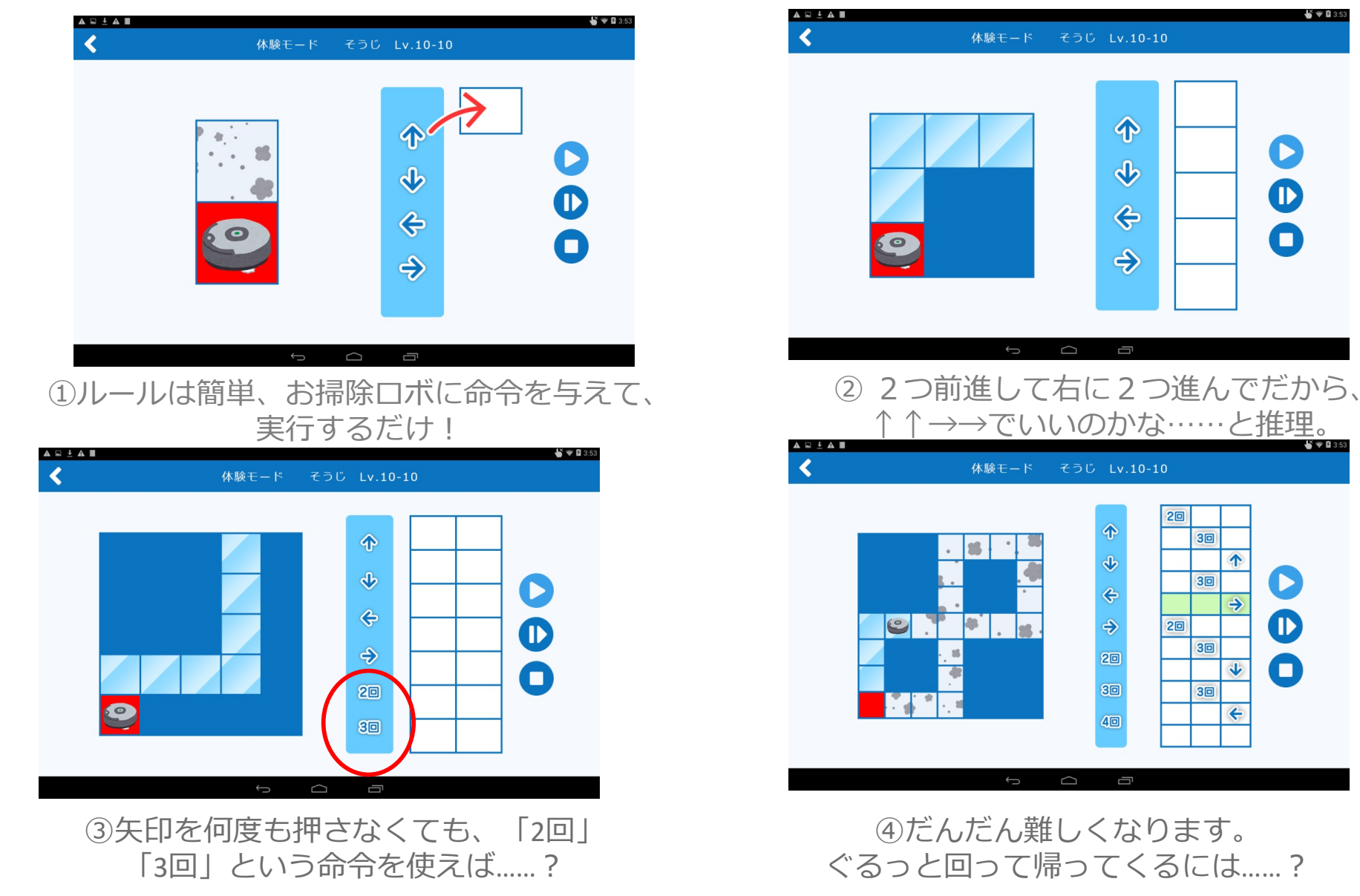

7

### 各教科のねらい

|      |                                                  |                                              | 育む力                                     |                                                           |                                          |
|------|--------------------------------------------------|----------------------------------------------|-----------------------------------------|-----------------------------------------------------------|------------------------------------------|
| 教科名  | <b>試行錯誤</b><br>トライ&エ<br>ラーを繰り返<br>して答えにた<br>どりつく | <b>分解</b><br>実現したいこ<br>とを下位の<br>パーツに分解<br>する | <b>抽象化</b><br>問題解決に関<br>係のある情報<br>を取り出す | <b>アルゴリズム</b><br>分解された<br>ステップを一<br>定の順序で並<br>べて機能させ<br>る | <b>一般化</b><br>共通性を見出<br>し、同様の手<br>順をまとめる |
| のりかえ | $\bigcirc$                                       | $\bigcirc$                                   |                                         |                                                           |                                          |
| 料理   | $\bigcirc$                                       | $\bigcirc$                                   | $\bigcirc$                              |                                                           |                                          |
| そうじ  | $\bigcirc$                                       | $\bigcirc$                                   | $\bigcirc$                              | $\bigcirc$                                                | $\bigcirc$                               |

# 4. 操作方法 (生徒向け)

### ログイン

### 生徒用アカウントからアクセスします。

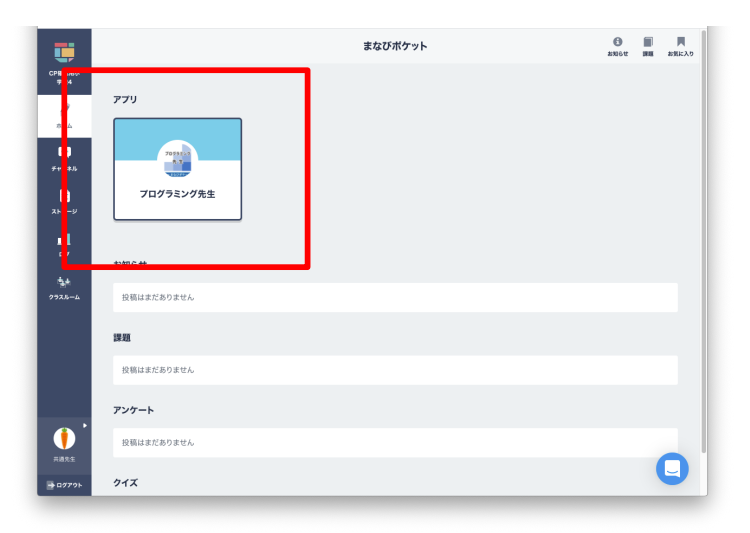

### 先生用アカウントからでも、体験版を使えます。

### (学習履歴は保持されません)

| 学習管理           | ツール                           | ▲ CP猫認用小学校4_先生_共通() ×閉じる |
|----------------|-------------------------------|--------------------------|
| n<br>Top       | <sup>тор</sup>                |                          |
| 学習者管理          | お知らせ<br>「プログラミング先生」の体験反はこちらから |                          |
| 展歴集計           |                               |                          |
| <b>ロ</b> マニュアル |                               |                          |
| <br>Q&A        |                               |                          |
|                |                               |                          |

### 学習の手順

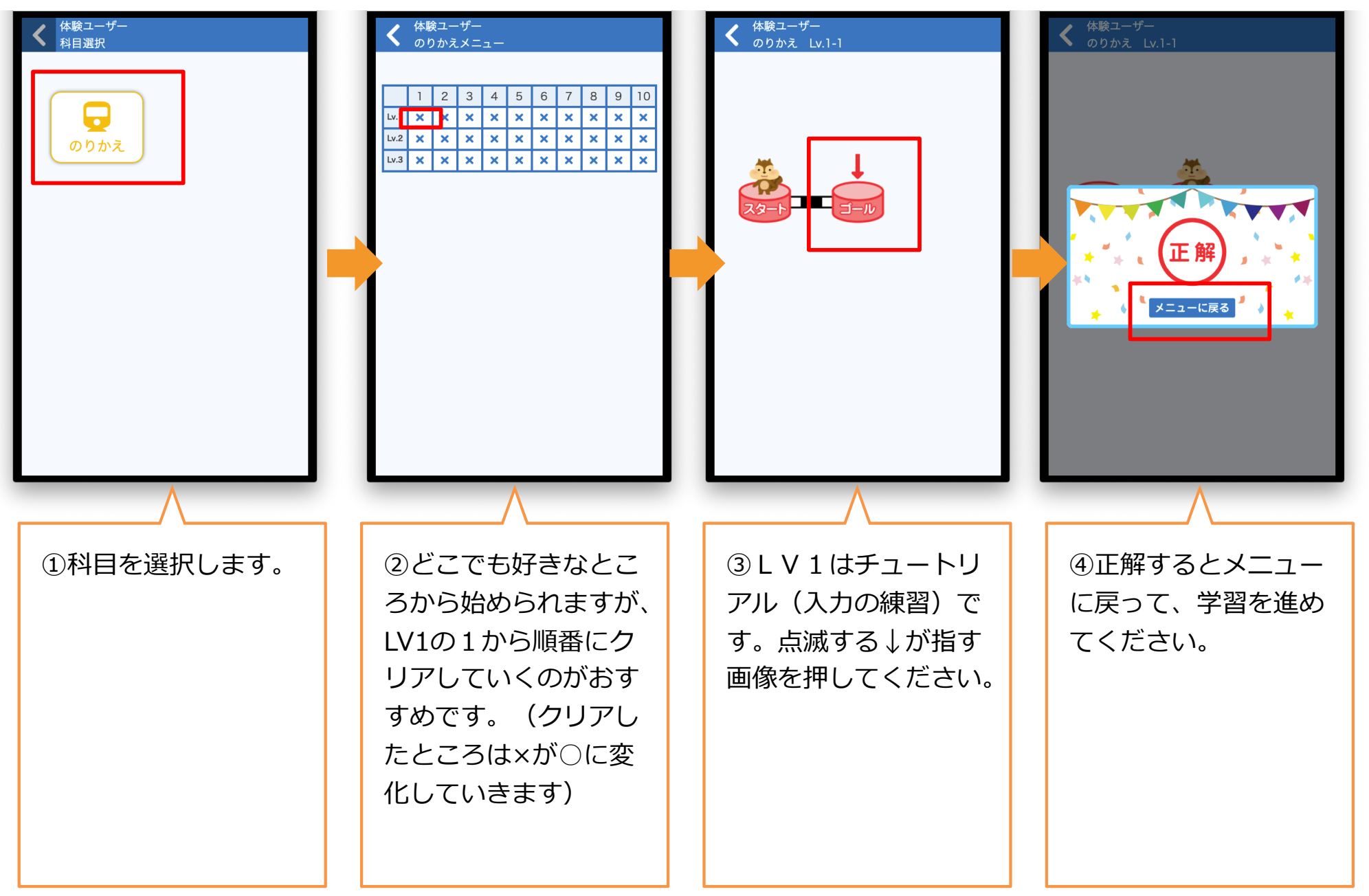

### 学習履歴画面※学習者と保護者が学習端末から自分の履歴を確認できます。(先生向けとは別)

|      | 1 | 2 | 3 | 4 | 5 | 6 | 7 | 8 | 9 | 10 | 学習履用 |
|------|---|---|---|---|---|---|---|---|---|----|------|
| Lv.1 | 0 | 0 | 0 | 0 | 0 | 0 | Ō | 0 | 0 | 0  |      |
| Lv.2 | 0 | 0 | 0 | 0 | 0 | 0 | 0 | 0 | 0 | 0  |      |
| Lv.3 | 0 | 0 | 0 | 0 | 0 | 0 | 0 | 0 | 0 |    |      |
| Lv.4 | × | × | × | × | × | × | × | × | × | ×  |      |

|                     | [のりかえ | え]の学習  | 履歴   |       |    |  |  |  |  |  |  |  |
|---------------------|-------|--------|------|-------|----|--|--|--|--|--|--|--|
|                     | 202   | 21年04月 |      |       |    |  |  |  |  |  |  |  |
|                     |       |        |      |       |    |  |  |  |  |  |  |  |
| 学習回数:61回            |       |        |      |       |    |  |  |  |  |  |  |  |
| 学習日時                | 学習時間  | Lv.    | ユニット | ステージ名 | 結果 |  |  |  |  |  |  |  |
| 2021/04/01 12:52:00 | 00:05 | 2      | 10   |       | 0  |  |  |  |  |  |  |  |
| 2021/04/01 12:51:52 | 00:05 | 2      | 9    |       | 0  |  |  |  |  |  |  |  |
| 2021/04/01 12:51:31 | 00:17 | 2      | 8    |       | •  |  |  |  |  |  |  |  |
| 2021/04/01 12:51:25 | 00:03 | 2      | 6    |       | 0  |  |  |  |  |  |  |  |
| 2021/04/01 12:51:15 | 00:07 | 2      | 5    |       | 0  |  |  |  |  |  |  |  |
| 2021/04/01 12:50:56 | 00:17 | 2      | 4    |       | 0  |  |  |  |  |  |  |  |
| 2021/04/01 12:50:56 | 00:04 | 2      | 4    |       | ×  |  |  |  |  |  |  |  |
| 2021/04/01 12:50:45 | 00:07 | 2      | 3    |       | •  |  |  |  |  |  |  |  |
| 2021/04/01 12:50:38 | 00:05 | 2      | 2    |       | •  |  |  |  |  |  |  |  |
| 2021/04/01 12:50:29 | 00:06 | 2      | 1    |       | •  |  |  |  |  |  |  |  |
| 2021/04/01 12:50:24 | 00:03 | 1      | 10   |       | •  |  |  |  |  |  |  |  |
| 2021/04/01 12:50:16 | 00:04 | 1      | 9    |       | •  |  |  |  |  |  |  |  |
| 2021/04/01 12:50:03 | 00:04 | 1      | 9    |       | •  |  |  |  |  |  |  |  |
| 2021/04/01 12:49:57 | 00:03 | 1      | 8    |       | •  |  |  |  |  |  |  |  |
| 2021/04/01 12:49:49 | 00:04 | 1      | 8    |       | •  |  |  |  |  |  |  |  |
| 2021/04/01 12:49:43 | 00:03 | 1      | 7    |       | •  |  |  |  |  |  |  |  |
| 2021/04/01 12:49:38 | 00:03 | 1      | 6    |       | •  |  |  |  |  |  |  |  |

最新順に学習履歴が並びます。 どのくらいやれたかを確認します。

### 学習の終了

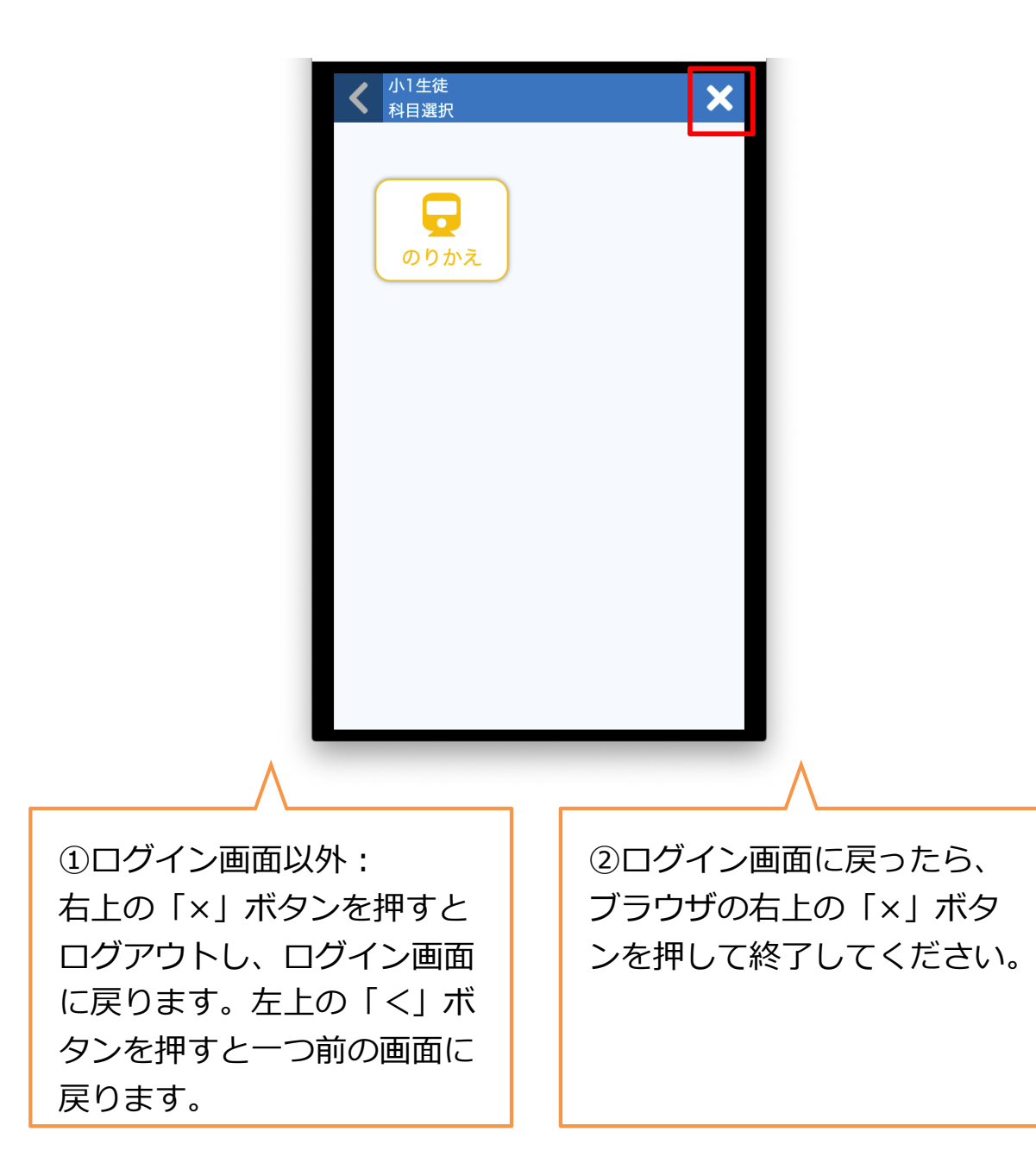

# 5. 子どもの学習状況の把握 (先生向け)

#### 学習管理ツール

### 学習結果は、Webで確認できます。 誰がどのくらいやったか、どこまで進んだか、 どこでつまずいているかも一目瞭然のため指導に役立ちます。

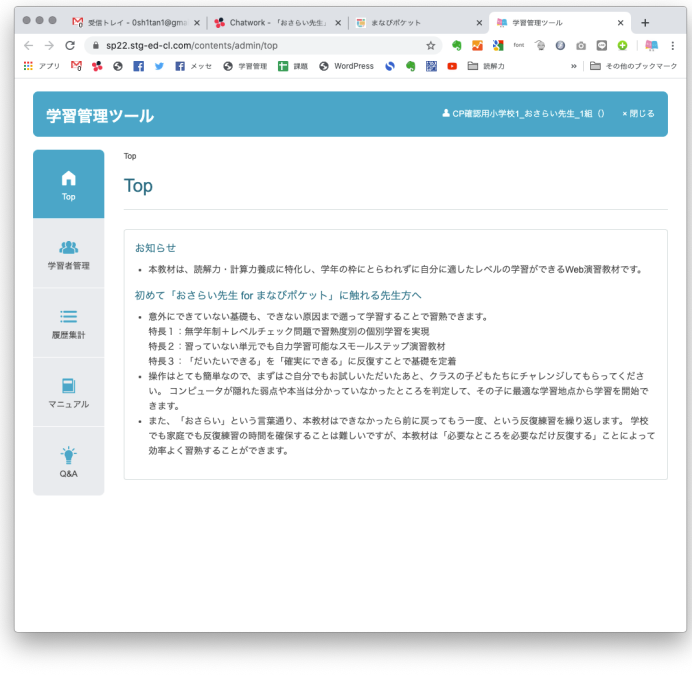

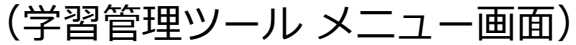

### 学習管理ツール – アクセス方法

### 教員用アカウントからアクセスします。

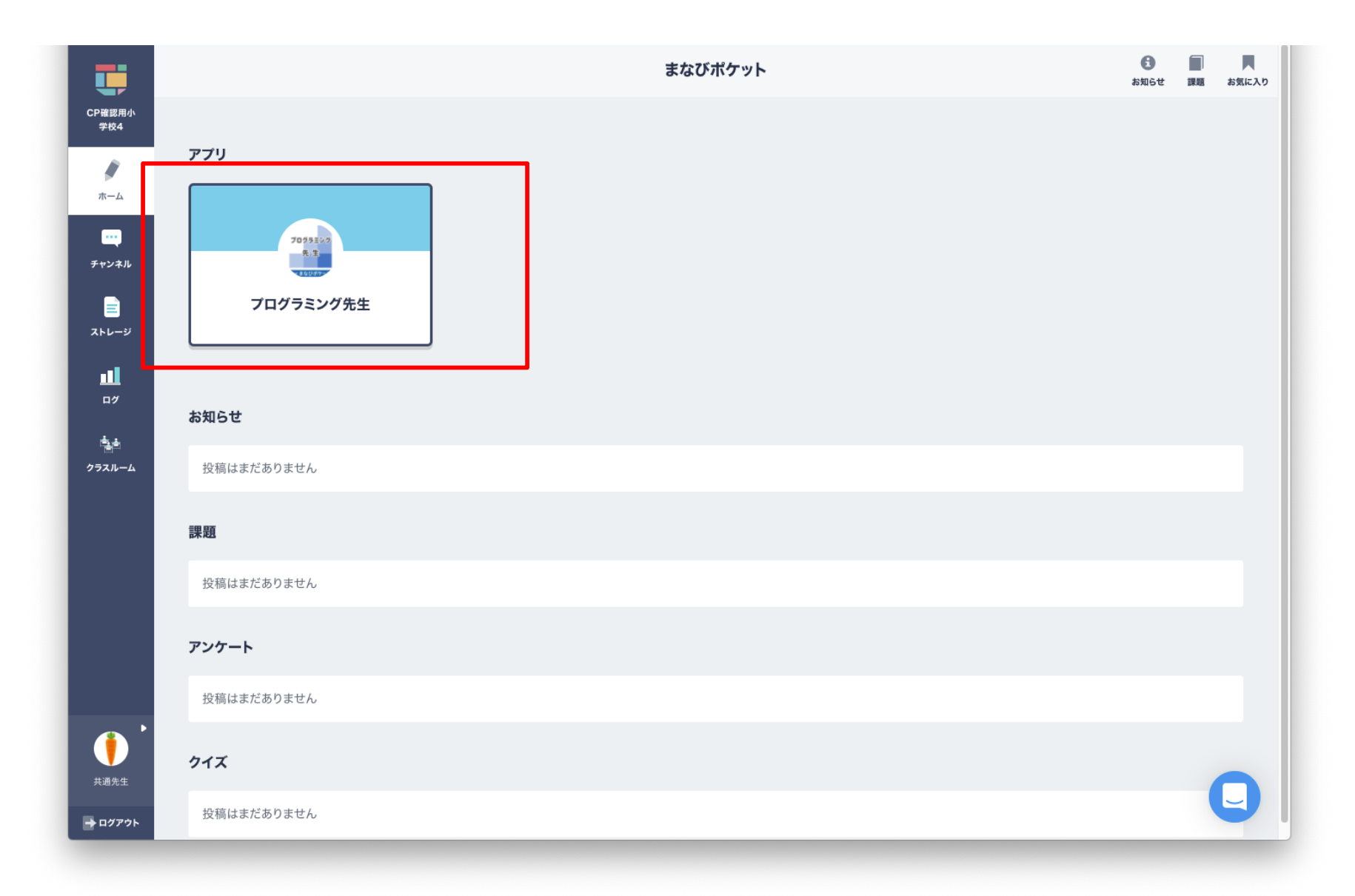

#### [5-3] 学習管理ツール - メニュー画面

### 学習管理ツール – メニュー画面

### メニュー画面からは、

### 各機能画面への移動や、運用のお知らせの確認ができます。

| 学習管                | 理ツール ▲ СР確認所                                             | 恩用小学校4_先生_共通() ×閉じる                                                                                     |
|--------------------|----------------------------------------------------------|----------------------------------------------------------------------------------------------------|
| Тор                | тор<br>Тор                                               |                                                                                                    |
| <b>公告</b><br>学習者管理 | <mark>お知らせ</mark><br>「プログラミング先生」の体験版はこちらから<br>お知らせはありません | システムサポートからのお知らせが表示され                                                                                    |
| 履歴集計               |                                                          | ます。                                                                                                    |
| マニュアル              |                                                          | 画面左メニューの各ア                                                                                              |
| - <b>``</b><br>Q&A | <                                                        | <ul> <li>コンバタン、よたは、</li> <li>画面中央の機能一覧の</li> <li>テキストリンクから、</li> <li>各機能の画面へ移動し</li> <li>ます。</li> </ul> |
|                    |                                                          |                                                                                                    |
|                    |                                                          |                                                                                                    |

## 5-A. 生徒管理

### 生徒情報の閲覧、登録や編集、生徒別の学習履歴などを確認できます。

| 学習管理              | <b>ミツール</b>                                                                                | ▲ CP確認用小学校4_先生_共通() ×閉じる | 各科目の最新進度 (P.38)<br>がダウンロードできます。                |
|-------------------|--------------------------------------------------------------------------------------------|--------------------------|------------------------------------------------|
| Тор               | <sup>Top / 学習者一覧</sup><br>学習者一覧                                                            |                          |                                                |
| <b>送</b><br>学習者管理 | 最新進度ダウンロード                                                                                 |                          |                                                |
| 履歴集計              |                                                                                            |                          |                                                |
| <b>ロ</b><br>マニュアル | ニックネーム     誕生日     状態     学習履歴     進度設定       共通先生     0000/00/00     有効     学習履歴     進度設定 |                          | [学習履歴ボタン]                                      |
| -<br>Q&A          |                                                                                            | <                        | 生徒の字習履歴画面へ移<br>動します。<br>[進度ボタン]<br>生徒の学習をリセットし |
|                   |                                                                                            |                          | ます。                                            |
|                   |                                                                                            |                          |                                                |

### 最新進度一覧

### 誰がどこまで進んでいるか、全生徒一覧をCSVで出力し確認できます。

| •  | • • 自動       | 保存 ●オフ ~         | ក្តេខ∢      | ი∨დ ⇒  |       |       |          | 🔊 pro     | ogress_transfer | _dev ~           |              |        |            |             |            |         | ۹ 🛃           |
|----|--------------|------------------|-------------|--------|-------|-------|----------|-----------|-----------------|------------------|--------------|--------|------------|-------------|------------|---------|---------------|
| ホ  | ーム 挿入        | 描画 ページ           | ジ レイアウト     | 数式 テ   | ータ 校閲 | 表示 ♀  | 操作アシスト   | ,         |                 |                  |              |        |            |             |            | ピ 共有    | Q 3×21        |
| ſ  | <u>~</u> ∦ ∣ | 游ゴシック Re         | egular (本文) | v 12 v | A A   | = = - | 87 v     | ab 折り返して全 | 体を表示する ∨        | 標準               | ~            |        |            | <b>扫</b> 挿入 | • <u> </u> |         |               |
|    |              | D T II           |             | /• A   | abc.  |       |          |           |                 |                  | <b></b> 0 00 | 多件付き - |            | 🎫 削除        | • 🗸 •      |         |               |
|    | ST - ST      | <u>в 1 0</u>     | • <u></u> • |        | A *   |       | <u>e</u> | 1 セルを粘合し  | 7 甲央卿え ♥        | Ľ <u>⊜</u> ¥ % 7 | 100 ->0      | 書式し    | て書式設定 スタイル | 書式          | ✓          | フィルター 連 | 訳の分析          |
| G1 | 2 🛔 🗙        | $\checkmark f_x$ |             |        |       |       |          |           |                 |                  |              |        |            |             |            |         | •             |
|    | A            | В                | С           | D      | E     | F     |          | G         | н               | 1                | J            | K      | L          | Μ           | N          | 0       | Р             |
| 1  | ニックネーム       | 誕生日              | Lv.         | ユニット   | ステージ名 | 結果    | 最終学      | 習開始日時     | 学習時間            |                  |              |        |            |             |            |         |               |
| 2  | 生徒01         |                  | 3           | 1      |       | 0     | 2021     | /4/2 8:50 | 00:05           |                  |              |        |            |             |            |         |               |
| 3  | 生徒02         |                  | 2           | 10     |       | 0     | 2021/    | 4/2 14:34 | 00:08           |                  |              |        |            |             |            |         |               |
| 4  | 生徒03         |                  | 4           | 10     |       | 0     | 2021/    | 4/2 14:37 | 00:13           |                  |              |        |            |             |            |         |               |
| 5  |              |                  |             |        |       |       |          |           |                 |                  |              |        |            |             |            |         |               |
| 0  |              |                  |             |        |       |       |          |           |                 |                  |              |        |            |             |            |         |               |
| 0  |              |                  |             |        |       |       |          |           |                 |                  |              |        |            |             |            |         |               |
| 9  |              |                  |             |        |       |       |          |           |                 |                  |              |        |            |             |            |         |               |
| 10 |              |                  |             |        |       |       |          |           |                 |                  |              |        |            |             |            |         |               |
| 11 |              |                  |             |        |       |       |          |           |                 |                  |              |        |            |             |            |         |               |
| 12 |              |                  |             |        |       |       |          |           |                 |                  |              |        |            |             |            |         |               |
| 13 |              |                  |             |        |       |       |          |           | ÷               |                  |              |        |            |             |            |         |               |
| 14 |              |                  |             |        |       |       |          |           |                 |                  |              |        |            |             |            |         |               |
| 15 |              |                  |             |        |       |       |          |           |                 |                  |              |        |            |             |            |         |               |
| 16 |              |                  |             |        |       |       |          |           |                 |                  |              |        |            |             |            |         |               |
| 17 |              |                  |             |        |       |       |          |           |                 |                  |              |        |            |             |            |         |               |
| 18 |              |                  |             |        |       |       |          |           |                 |                  |              |        |            |             |            |         |               |
| 19 |              |                  |             |        |       |       |          |           |                 |                  |              |        |            |             |            |         |               |
| 20 |              |                  |             |        |       |       |          |           |                 |                  |              |        |            |             |            |         |               |
| 21 |              |                  |             |        |       |       |          |           |                 |                  |              |        |            |             |            |         |               |
| 22 |              |                  |             |        |       |       |          |           |                 |                  |              |        |            |             |            |         |               |
| 23 |              |                  |             |        |       |       |          |           |                 |                  |              |        |            |             |            |         |               |
| 24 |              |                  |             |        |       |       |          |           |                 |                  |              |        |            |             |            |         |               |
| 25 |              |                  |             |        |       |       |          |           |                 |                  |              |        |            |             |            |         |               |
| 26 |              |                  |             |        |       |       |          |           |                 |                  |              |        |            |             |            |         |               |
| 27 |              |                  |             |        |       |       |          |           |                 |                  |              |        |            |             |            |         |               |
| 28 |              |                  |             |        |       |       |          |           |                 |                  |              |        |            |             |            |         |               |
| 29 |              |                  |             |        |       |       |          |           |                 |                  |              |        |            |             |            |         |               |
| 21 |              |                  |             |        |       |       |          |           |                 |                  |              |        |            |             |            |         |               |
| 31 | progre       | ss_transfer      | dev +       |        |       |       |          |           |                 |                  |              |        |            |             |            |         |               |
|    | 準備完了         |                  |             |        |       |       |          |           |                 |                  |              |        |            |             | · - ·      | 0       | <b>+</b> 100% |

### 生徒の学習履歴

### 生徒の学習履歴画面です。

### 選択した生徒の学習履歴の閲覧や一覧データのダウンロードができます。

| 学習管理                | ツール                        |            |      |     | •    | プログラミング | 救室(プロ: | キョウシツ) ログアウト |
|---------------------|----------------------------|------------|------|-----|------|---------|--------|--------------|
|                     | Top / 学習者一覧 / 学習者          | 者別の学習履歴    |      |     |      |         |        |              |
| <b>п</b><br>Тор     | 学習者[生徒                     | 01]0       | )学習履 | 夏歴  |      |         |        |              |
| ➡<br>学習者追加          | 学習履歴ダウンロー  <br>◉ のりかえ ダウンロ | 4–D        |      |     |      | •       |        |              |
| <b>公</b><br>学習者管理   | 見新100件をまテレイい               | <u>+</u> + |      |     |      |         |        | _            |
|                     | 学習開始日時                     | 学習時間       | コース名 | Lv. | ユニット | ステージ名   | 結果     |              |
|                     | 2021/04/02 08:30:03        | 00:05      | のりかえ | 3   | 2    |         | •      |              |
| 履歴集計                | 2021/04/02 08:49:45        | 00:09      | のりかえ | 3   | 3    |         | •      |              |
|                     | 2021/04/02 08:49:35        | 00:07      | のりかえ | 3   | 4    |         | •      |              |
| マニュアル               | 2021/04/02 08:49:16        | 00:16      | のりかえ | 3   | 5    |         | •      |              |
|                     | 2021/04/02 08:49:16        | 00:10      | のりかえ | 3   | 5    |         | ×      |              |
| - <b>*</b> -<br>Q&A | 2021/04/02 08:48:36        | 00:09      | のりかえ | 3   | 7    |         | 0      |              |
|                     | 2021/04/02 08:48:18        | 00:18      | のりかえ | 3   | 8    |         | •      | <            |
|                     | 2021/04/02 08:48:18        | 00:08      | のりかえ | 3   | 8    |         | ×      |              |
|                     | 2021/04/02 08:48:00        | 00:15      | のりかえ | 2   | 8    |         | 0      |              |
| L L                 | 2021/04/02 08:48:00        | 00:10      | のりかえ | 2   | 8    |         | ×      |              |

#### [5-B-1] 学習月一覧/学習日一覧

### 学習月一覧/学習日一覧

### 学習履歴データがある月・日の一覧が表示されます。

学習月一覧で「閲覧」ボタンを押すと、該当月の学習日一覧に移動します。

| 学習管理                | ッール                            | 学習管理》               | ソール                                                               |                         |                         |                      | ▲ プロ        | グラミング教      | シツ) ログアウト |             |                                                           |
|---------------------|--------------------------------|---------------------|-------------------------------------------------------------------|-------------------------|-------------------------|----------------------|-------------|-------------|-----------|-------------|-----------------------------------------------------------|
| Тор                 | ™ / 学習月-覧 / 学習日一覧<br>学習日一覧     | Тор                 | <sup>Top / 学習月一覧 / 学習日<br/>2021年04月0</sup>                        | □-覧/ 日別の<br>)2日の!       | <sub>学習履歴</sub><br>学習履歴 | R.                   |             |             |           |             |                                                           |
| ◆習者追加               | 月別学習履歴ダウンロード<br>⑧ のりかえ  ダウンロード | ◆<br>学習者追加          | 学習開始日時<br>2021/04/02 14:37:49                                     | 学習時間<br>00:13           | ニックネーム<br>生徒03          | コース名<br>のりかえ         | Lv.<br>4    | ユニット<br>10  | ステージ名     | 結果          |                                                           |
| <b>公</b><br>学習者管理   | 学習日 履歴                         | <b>後</b><br>学習者管理   | 2021/04/02 14:37:26<br>2021/04/02 14:36:54<br>2021/04/02 14:36:20 | 00:18<br>00:30<br>00:30 | 生徒03<br>生徒03<br>生徒03    | のりかえ<br>のりかえ<br>のりかえ | 4 4 4       | 9<br>8<br>7 |           | 0<br>0<br>0 |                                                           |
| : <b>王王</b><br>履歴集計 | 2021/04/02 閲覧                  | : <b>──</b><br>履歴集計 | 2021/04/02 14:36:20<br>2021/04/02 14:36:05<br>2021/04/02 14:35:52 | 00:10                   | 生徒03<br>生徒03            | のりかえ<br>のりかえ         | 4           | 7<br>6      |           | ×<br>0      | 学習履歴データがある日<br>の一覧が表示されます。                                |
| <b>ロ</b> マニュアル      |                                | マニュアル               | 2021/04/02 14:35:37<br>2021/04/02 14:35:23                        | 00:13<br>00:11          | 生徒03<br>生徒03            | のりかえ<br>のりかえ         | 4           | 4<br>3      |           | 0<br>0      | 一覧の中の「閲覧」 ホタ<br>ンを押すと、選択した日<br>の学習履歴一覧画面<br>(P47) 4 移動します |
| - <b>*</b> -<br>Q&A |                                | -∵<br>Q&A           | 2021/04/02 14:35:03<br>2021/04/02 14:34:36<br>2021/04/02 14:34:36 | 00:18<br>00:22<br>00:12 | 生徒03<br>生徒03<br>生徒03    | のりかえ<br>のりかえ<br>のりかえ | 4<br>4<br>4 | 2<br>1<br>1 |           | 0<br>0<br>X | (P.47) / 対変動しま 9。                                         |
|                     |                                |                     | 2021/04/02 14:34:05<br>2021/04/02 14:33:57                        | 00:08                   | 生徒02<br>生徒02            | のりかえのりかえ             | 2           | 10<br>9     |           | 0           |                                                           |
|                     |                                |                     | 2021/04/02 14:33:52<br>2021/04/02 14:33:45                        | 00:03                   | 生徒02                    | のりかえ<br>のりかえ         | 2           | 8           |           | 0           | 23                                                        |

# 6. 操作上のよくある質問

### よくある質問

準備中です。

今後寄せられた質問やTIPSを集めて共有いたします。

## 7. 学習上のよくある質問

### よくある質問

準備中です。

今後寄せられた質問やTIPSを集めて共有いたします。